## 微信支付、支付宝支付绑定公务卡流程

一、微信支付绑定公务卡流程

(一) 打开微信, 在右下角找到"我", 点击"服务"

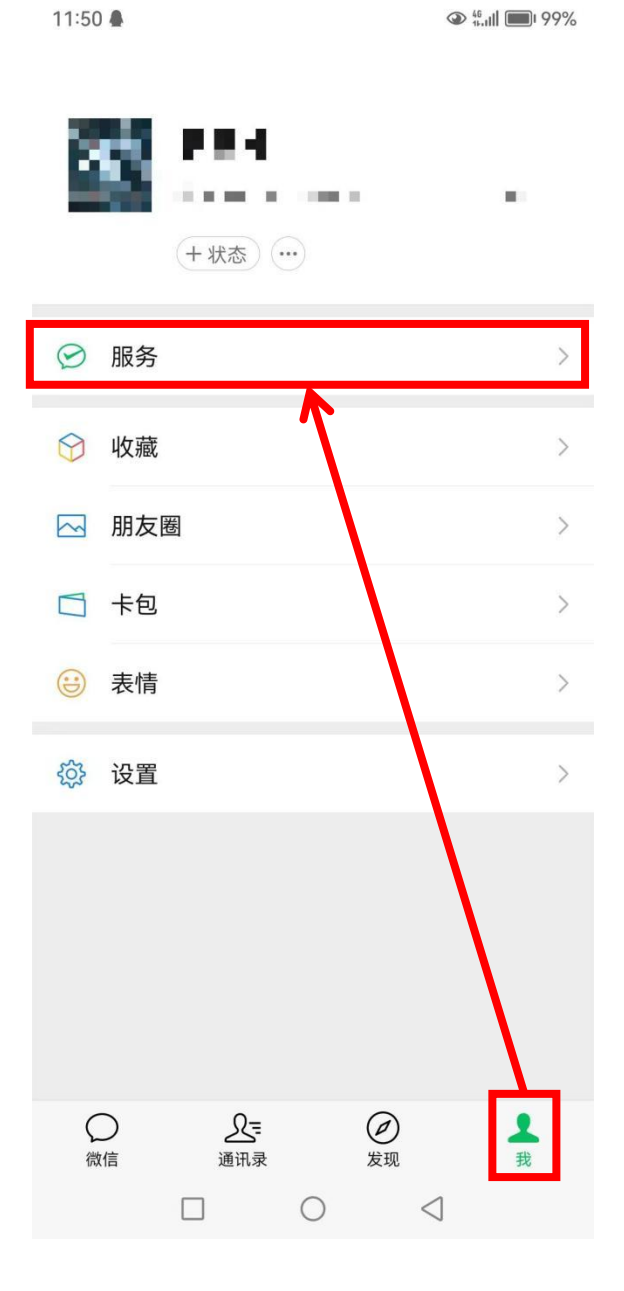

(二)点击"钱包"-"银行卡"

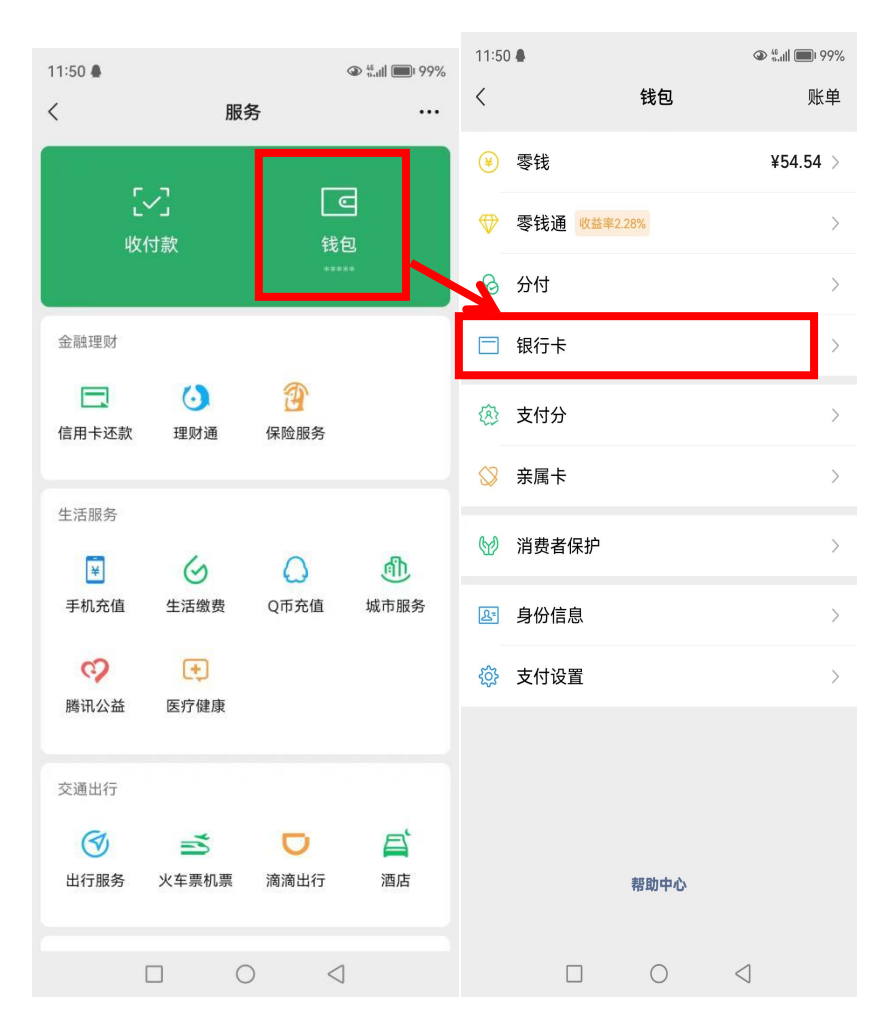

(三) 点击"添加银行卡"

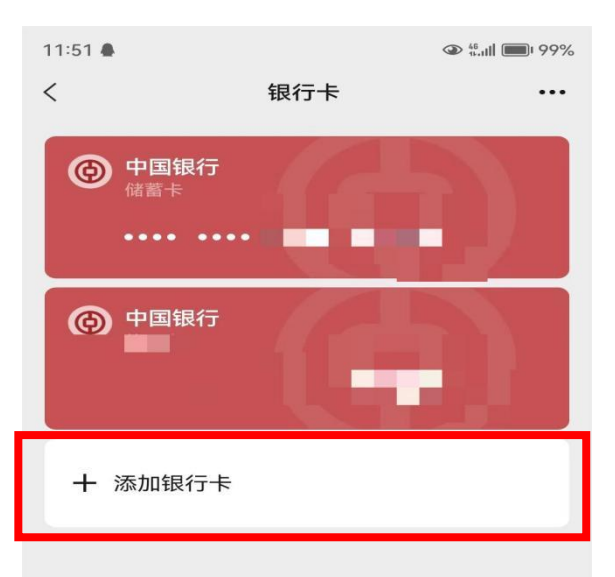

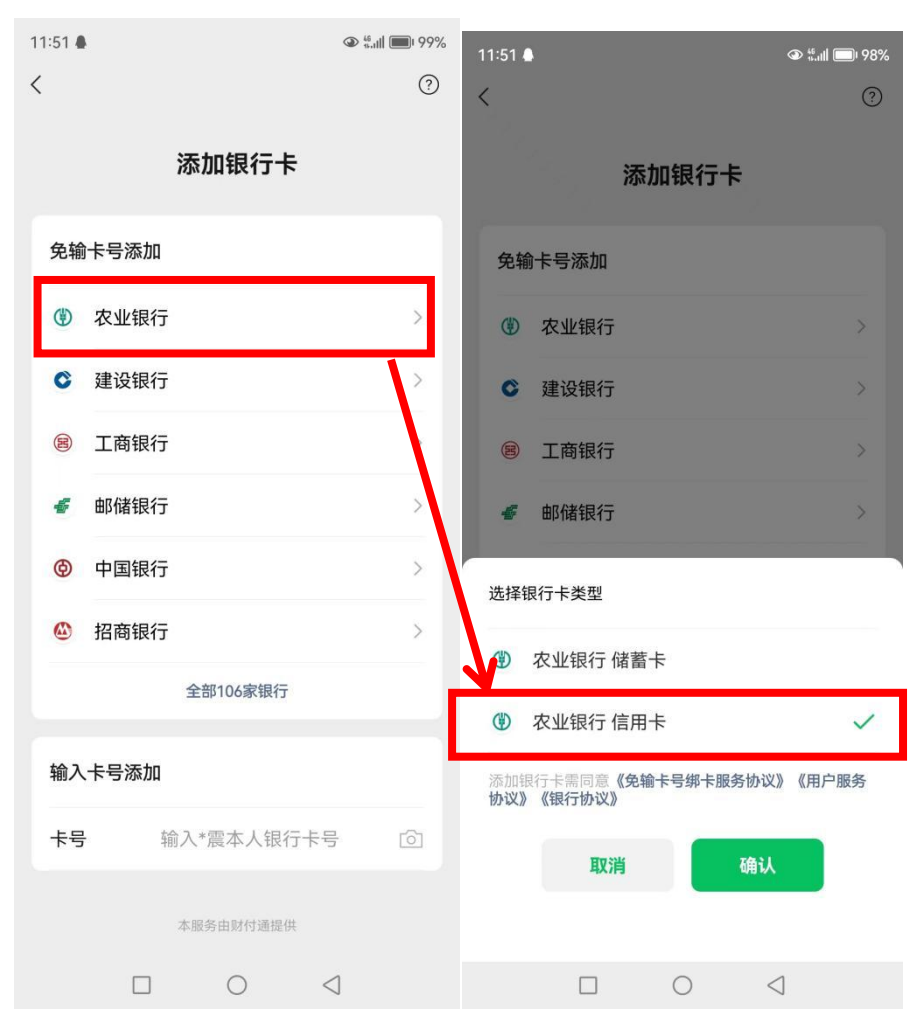

(四) 在添加银行卡界面选择"农业银行-农业银行信用卡"

(五)进行刷脸验证,验证完毕后会自动跳出选择银行卡界面,核对银行卡卡号后四位是否与公务卡后四位一致,点击 "立即绑定"

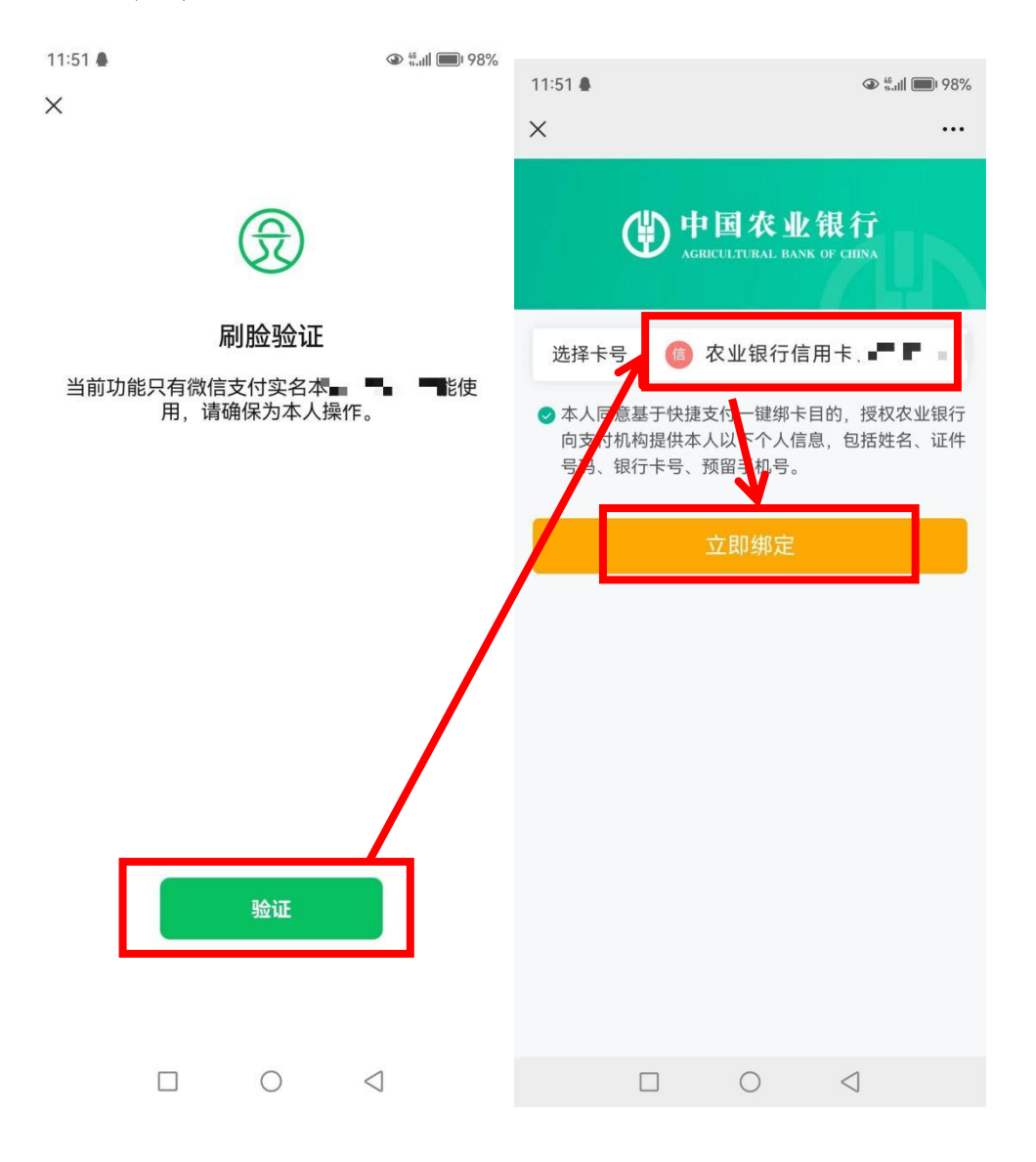

## (六)填写手机验证码后,添加公务卡成功

| 11:51 🖨 |         |                            | @ 46<br>4.111 <b>1</b> 98% | 11:52 🗭 🛔                |      |     |
|---------|---------|----------------------------|----------------------------|--------------------------|------|-----|
| ×       |         |                            |                            |                          |      |     |
|         | ()<br>भ | コ国农业的<br>RICULTURAL BANK O | 艮 <b>行</b><br>F CILINA     | · <del>···</del>         |      |     |
| 将向以下银   | 見行预留手椅  | 机号发送验证码                    |                            | ני <b>ר א</b> ין עון איז |      |     |
| 手机号     |         |                            | 1.000                      |                          |      |     |
| 验证码     |         | 6位短信验证码                    | 58s                        |                          |      |     |
|         |         |                            |                            |                          |      |     |
|         |         | 确定                         |                            |                          |      |     |
|         |         |                            |                            |                          |      |     |
|         |         |                            |                            |                          |      |     |
|         |         |                            |                            |                          |      |     |
|         |         |                            |                            |                          |      |     |
|         |         |                            |                            |                          | 完成   |     |
|         |         |                            |                            |                          |      |     |
|         |         |                            |                            |                          |      |     |
|         |         | 0                          | $\triangleleft$            |                          | 0 <  | ]   |
|         |         |                            |                            |                          | 1997 | 220 |

(七)在"钱包"-"银行卡"界面,可以看到农业银行信用 卡添加成功

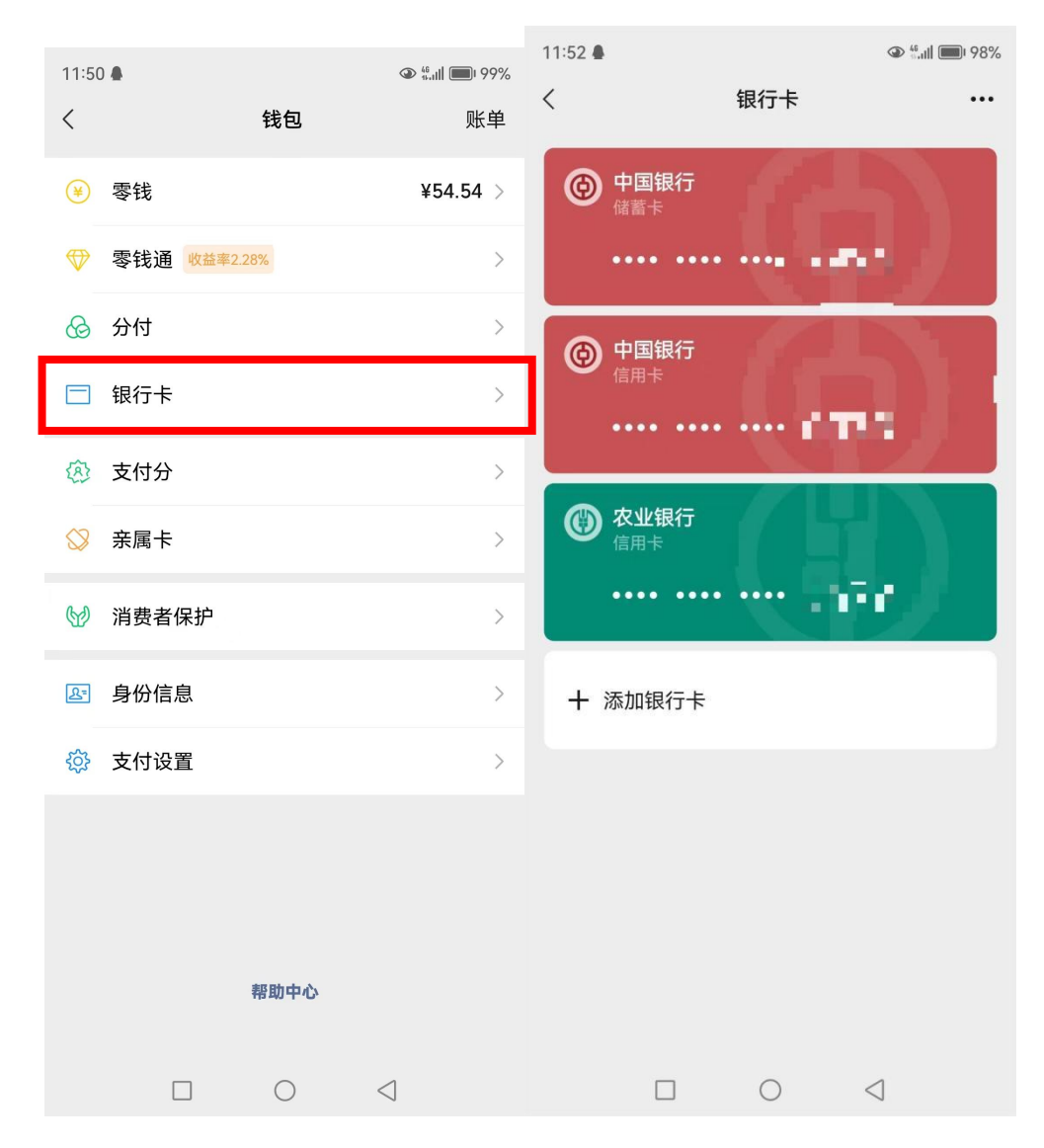

(八)在进行公务卡消费时,点击微信右上角"+",选择"收付款",在二维码下方选择"优先支付方式"-"农业银行信用卡(选择自己的公务卡)",会生成对应的公务卡消费二维码,对方扫码进行公务支付。

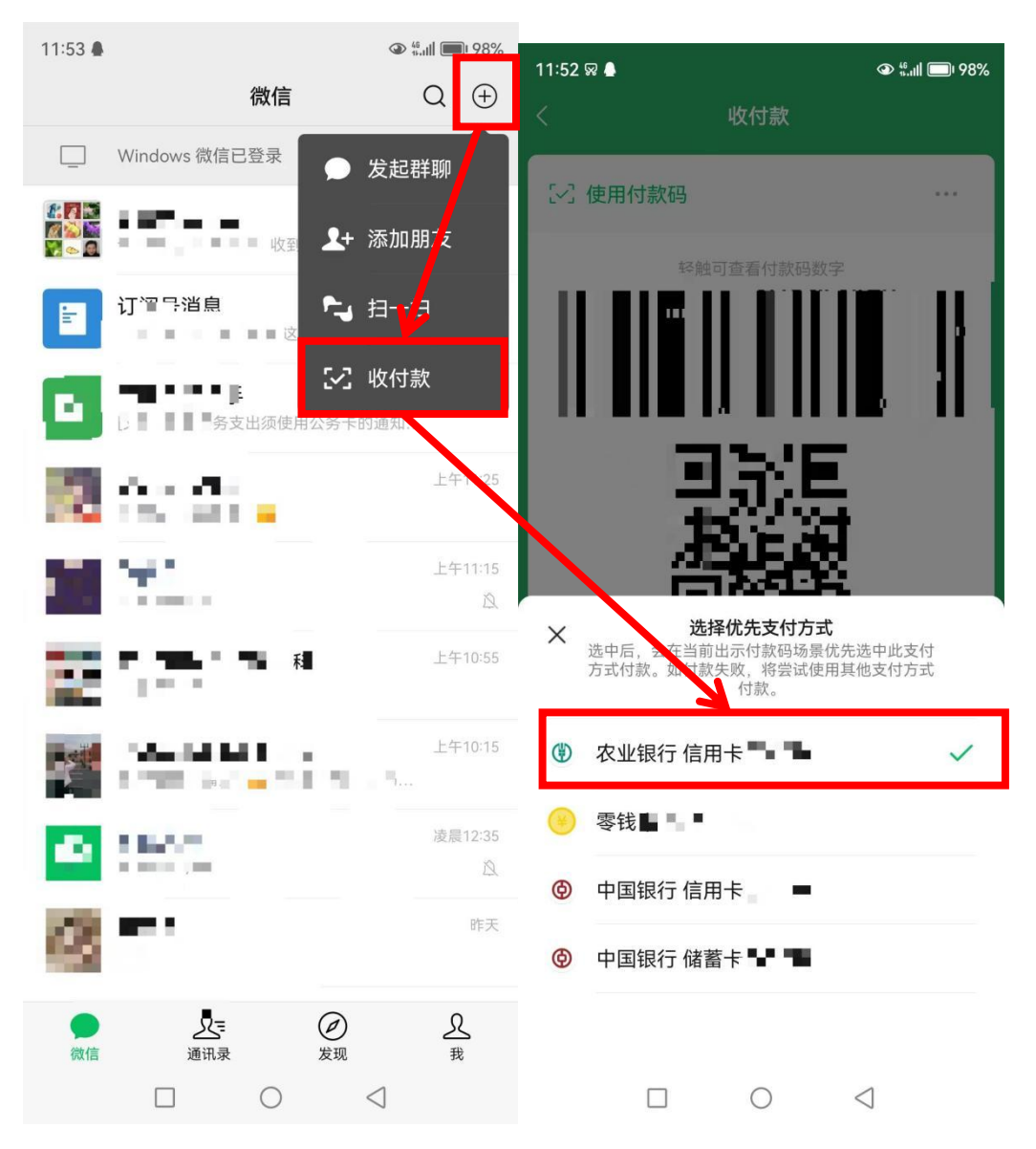

二、支付宝绑定公务卡流程

(一) 打开支付宝 APP, 选择右下角"我的"-"银行卡", 打开新界面后点击右上角"+"

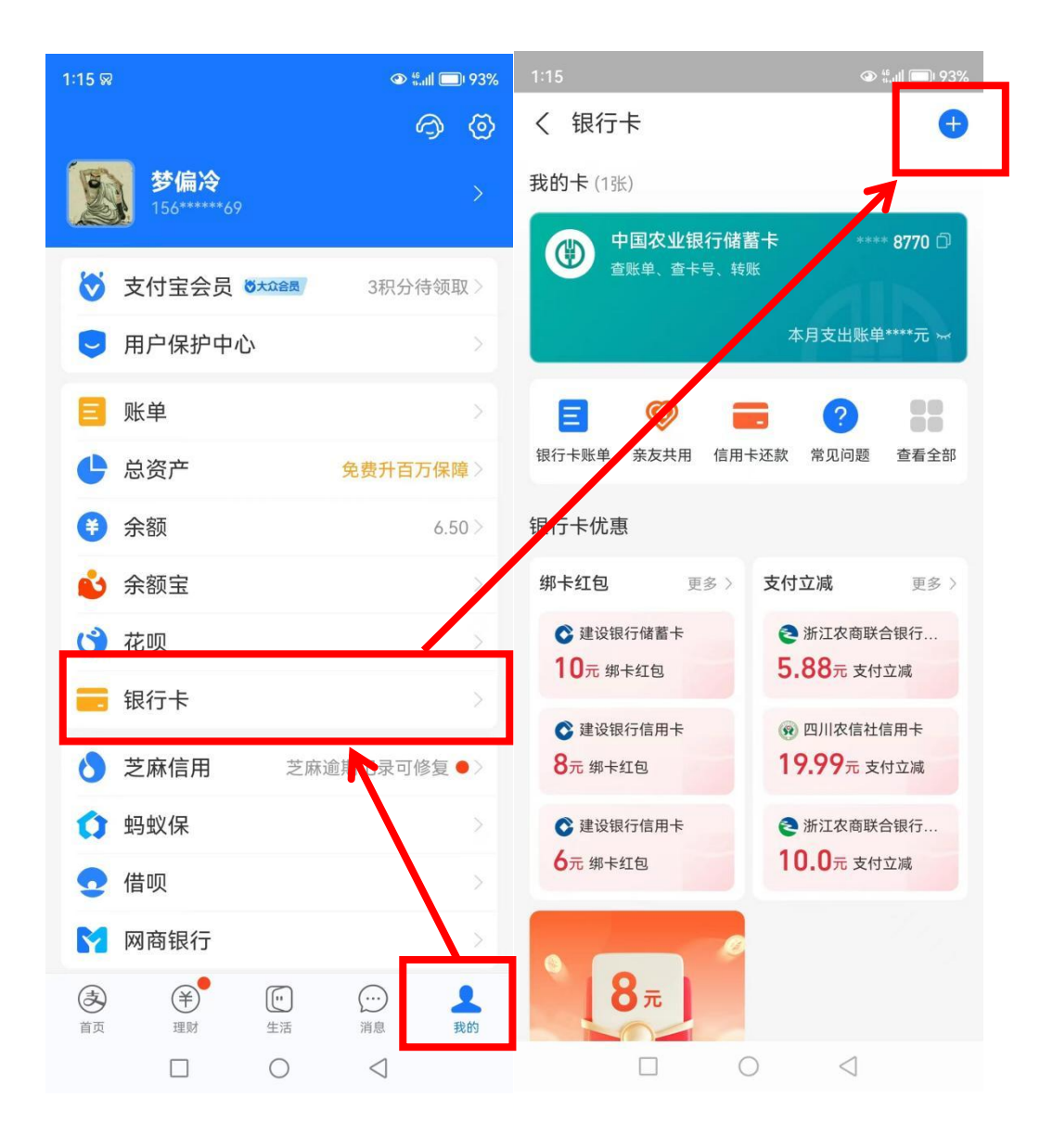

(二) 打开"+"后进入添加银行卡界面,选择"免输入卡号添加"-"中国农业银行",在新页面选择"切换信用卡""同意协议并下一步",进行个人信息验证。

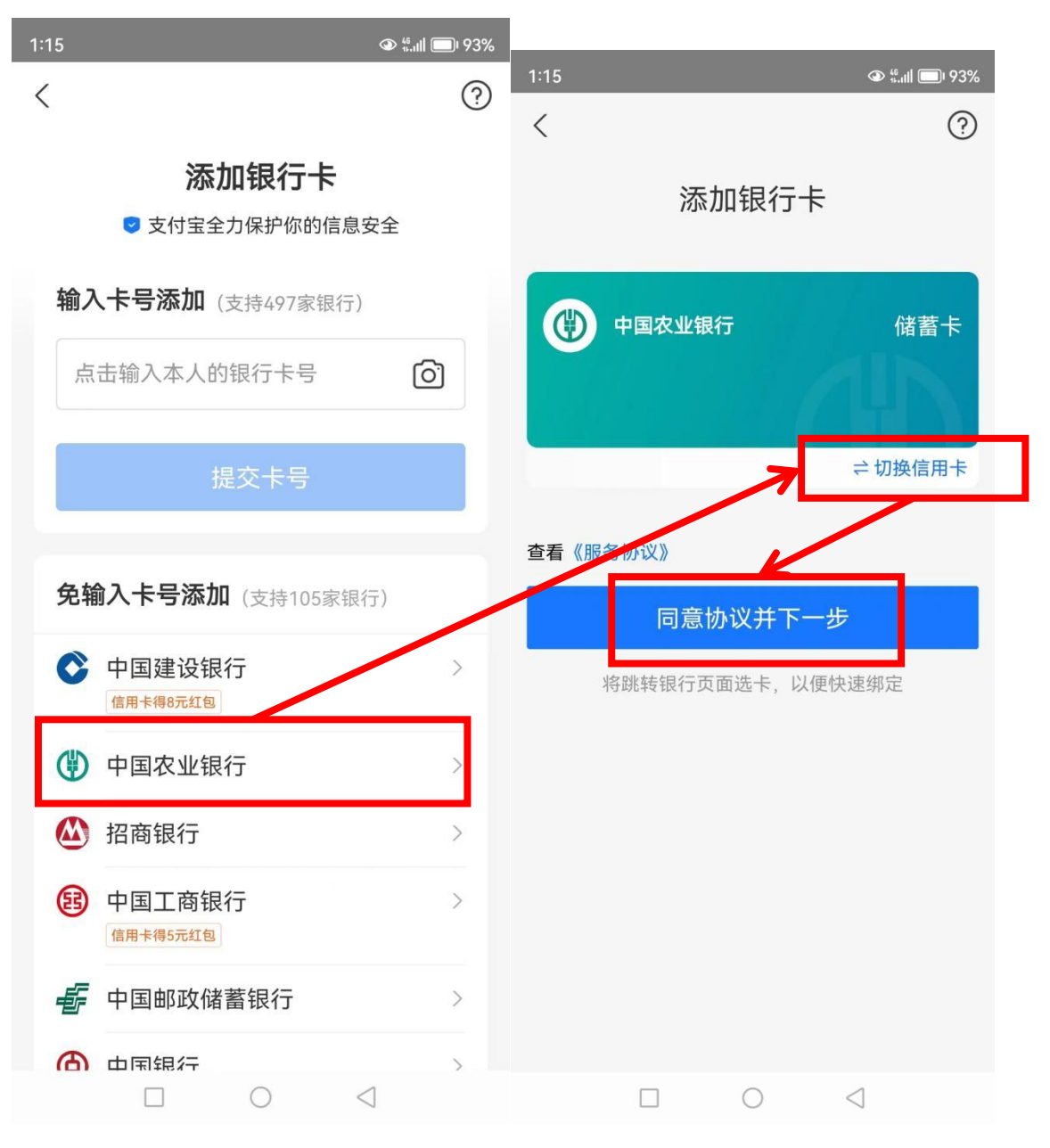

(三)个人信息验证后,进入选择银行卡号界面,选择银行 卡号后,点击"立即绑定",验证手机号后点击"确定"后, 绑定成功。

| 1:15           |                                            | ④ <sup>45</sup> ,III □ 93% |         |                                      |                 |
|----------------|--------------------------------------------|----------------------------|---------|--------------------------------------|-----------------|
| /              |                                            | 0                          | 1:15    |                                      |                 |
| ×              |                                            | 0                          | <       |                                      | ?               |
| (              | <b>的中国农业</b><br>AGRICULTURAL BANK          | 银行<br>OF CHINA             | ď       | <b>中国农业银</b><br>AGRICULTURAL BANK OF | CHINA           |
| 选择卡号           | 🝈 农业银行信用                                   | 月卡(5479) ~                 | 将向以下银行预 | 留手机号发送验证码                            |                 |
| ✓本人同意<br>向支付机材 | 基于快捷支付──键绑卡目<br>向提供本人以 <mark>下</mark> 个人信息 | 的,授权农业银行<br>,包括姓名、证件       | 手机号     | 15                                   | 56****0369      |
| 号码、银行          | テ卡号、预留 <mark>手机号。</mark>                   |                            | 验证码     | 6位短信验证码                              | 59s             |
|                | 立即绑定                                       |                            |         | 确定                                   |                 |
|                |                                            |                            |         |                                      |                 |
|                |                                            | $\bigtriangledown$         |         | ) 0                                  | $\triangleleft$ |

(四)在进行公务卡消费时,在支付宝首页选择"收付款" (软件限制不允许截图,二维码展示方式同微信支付),在 二维码下方选择"优先支付方式"-"农业银行信用卡(选择 自己的公务卡)",会生成对应的公务卡消费二维码,对方扫 码进行公务支付。

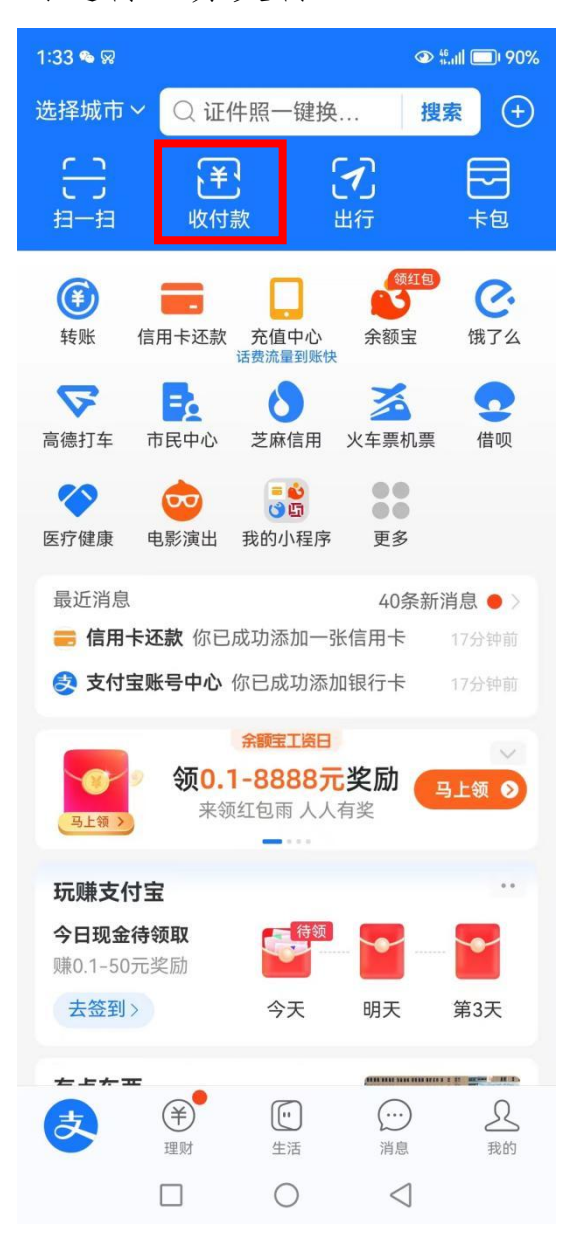

三、微信支持京东 APP 支付,支付宝支持淘宝 APP 支付, 请教职工先将中国农业银行公务卡绑定微信、支付宝,线上 支付时在"付款方式"中选择"中国农业银行公务卡"。